# 캐드스타 파일 열고 닫기

# 1. 캐드스타 파일 열기

1.1 하나의 파일을 열 때 사용하는 방법들은 다음의 10가지가 있다.

1.1.1 캐드스타 프로그램을 별도로 실행하지 않고 윈도우 탐색기에서 바로 열어 보고자 하는 파일을
더블 클릭한다.

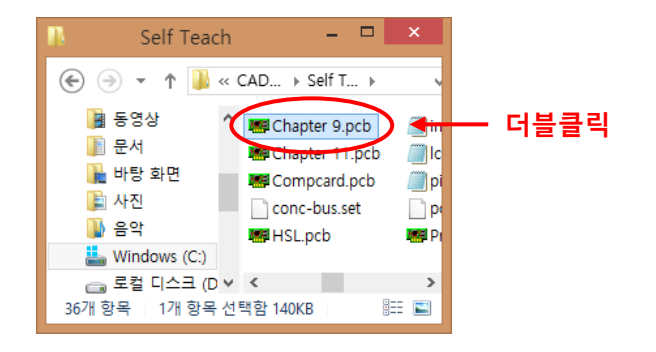

1.1.2 캐드스타 프로그램을 실행하고 File / Open 메뉴를 선택한다.

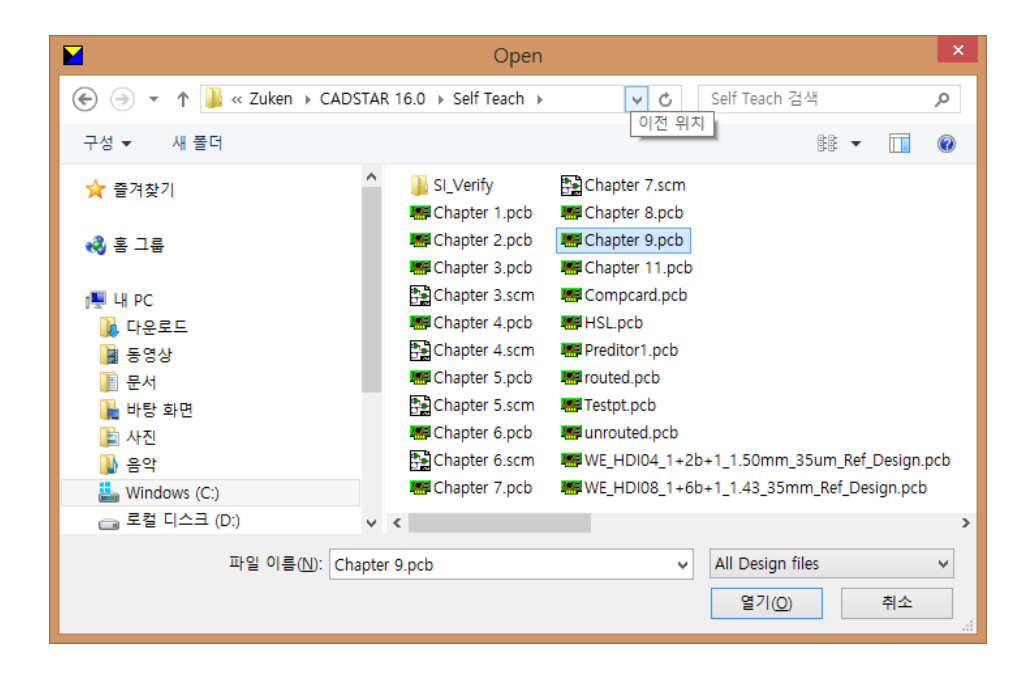

열어보고자 하는 파일을 선택하고 열기 버튼을 누르거나 파일을 더블 클릭한다.

(주) 디엠에스에스

www.dmsscadstar.co.kr

1

#### CADSTAR 16

### 기술자료

2015-09-09

1.1.3 캐드스타 프로그램이 이미 실행되어 있는 상태에서 윈도우 탐색기에서 열어 보고자 하는 파일을 선택하여 캐드스타에 마우스로 드래그하거나 더블 클릭한다.

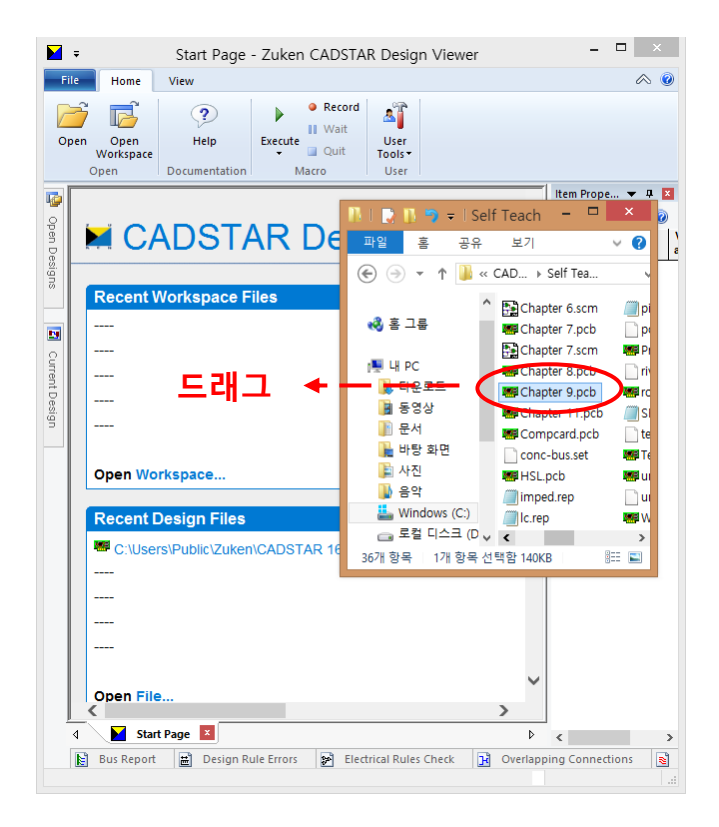

1.1.4 캐드스타가 실행되지 않은 상태에서 바탕화면에 캐드스타가 바로 가기로 지정되어 있으면,
윈도우 탐색기에서 열어 보고자 하는 파일을 선택하여 캐드스타 바로 가기에 마우스로 드래그한
다.

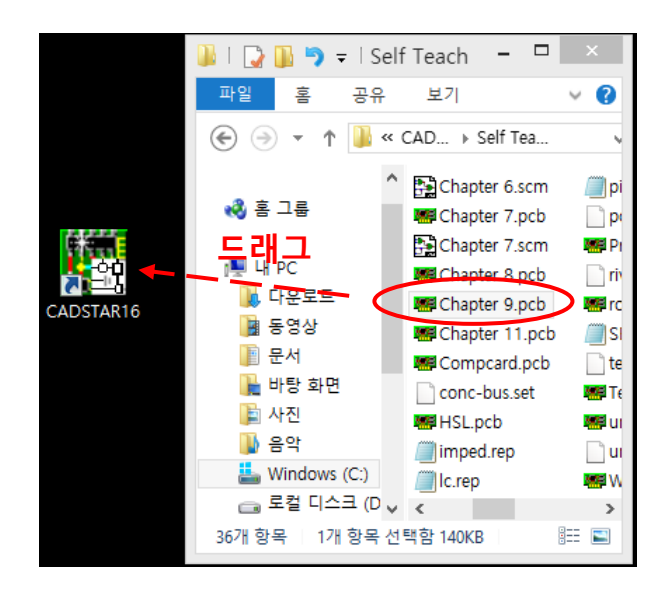

(주) 디엠에스에스

www.dmsscadstar.co.kr

2

## CADSTAR 16

1.1.5 Home 메뉴 탭에 있는 Open 아이콘을 선택한다.

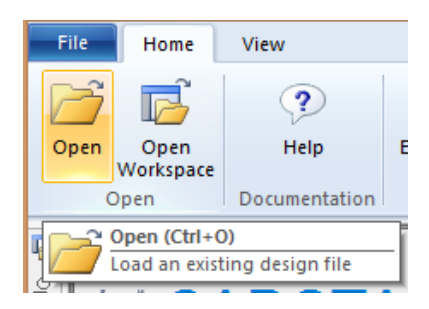

- 1.1.6 키보드에서 **Ctrl+O**를 누른다.
- 1.1.7 키보드에서 Alt+FO를 차레로 누른다.
- 1.1.8 시작 페이지에서 Recent Design Files영역의 **Open File..** 을 클릭한다.

| Recent D         | Design Files                 |  |  |  |  |
|------------------|------------------------------|--|--|--|--|
|                  |                              |  |  |  |  |
|                  |                              |  |  |  |  |
|                  |                              |  |  |  |  |
|                  |                              |  |  |  |  |
|                  |                              |  |  |  |  |
|                  |                              |  |  |  |  |
| Open <u>File</u> |                              |  |  |  |  |
| 0                | Load an existing design file |  |  |  |  |

1.1.9 최근에 사용한 5 개의 파일 중 하나를 사용할 때, File 메뉴의 오른쪽에 나타나는 목록 중에서 하나를 선택한다.

| File     | Home                 | D      | esign                       | Report      | Manufactu     | re Viev   | N            | _           |
|----------|----------------------|--------|-----------------------------|-------------|---------------|-----------|--------------|-------------|
| 💕 Open   |                      |        | Recent D                    | esigns      |               |           |              | ARIANTS>    |
| 📄 Close  | 🖆 Close              |        | C:\Users\I                  |             |               |           |              |             |
| 🔂 Open V | Vorkspac<br>Vorkspac | e<br>e | C:\Users\Publ\Preditor1.pcb |             |               |           |              | ant         |
|          |                      | •      | C:\Users\Public\Zuk\HSL.pcb |             |               |           |              |             |
|          |                      | у      | C:\Users\I                  | Pub C:\User | s\Public\Zuke | n\CADSTAR | 16.0\Self Te | ach\HSL.pcb |
|          |                      | •      | C:\Users\I                  | Publ\Chap   | ter 7.scm     |           |              |             |
|          |                      |        | Recent W                    | orkspaces   |               |           |              |             |
|          |                      |        |                             |             | Customise     | 📑 Option  | s 🔀 Exit     |             |

(주) 디엠에스에스

| CADSTAR | 16 |
|---------|----|
|---------|----|

1.1.10 최근에 사용한 5 개의 파일 중 하나를 사용할 때, 시작창의 Recent Design Files 목록 중에서 하 나를 선택한다

| Recent Design Files                                                   |
|-----------------------------------------------------------------------|
| C:\Users\Public\Zuken\CADSTAR 16.0\Self Teach\unrouted.pcb            |
| C:\Users\Public\Zuken\CADSTAR C:\Users\Public\Zuken\CADSTAR 16.0\Self |
| C:\Users\Public\Zuken\CADSTAR 16.0\Self Teach\Chapter 7.scm           |
| Open File                                                             |

1.2 여러 개의 파일을 한꺼번에 열 때 사용하는 방법들은 다음의 6가지가 있다.

1.2.1 위에서 설명한 1.1.2, 1.1.5, 1.1.6, 1.1.7, 1.1.8중의 한 가지 방법을 사용한다.

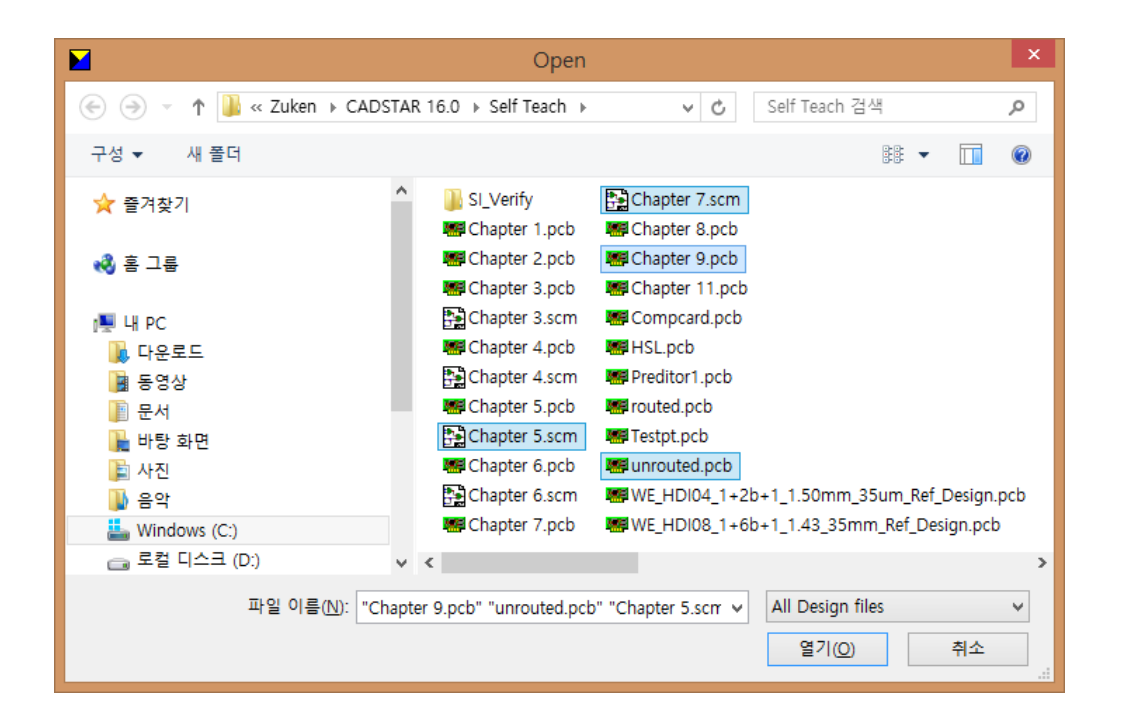

먼저 하나의 파일을 선택하고 다음은 Ctrl Key를 누르고 원하는 파일들을 선택한다. 원하는 파일이 모두 선택되었으면 열기 버튼을 누른다.

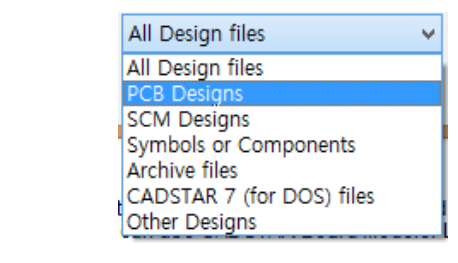

(주) 디엠에스에스

파일 필터링 설명

www.dmsscadstar.co.kr

오른쪽의 아래에 있는 목록단추를 누르면 캐드스타에서 읽을 수 있는 여러 가지 파일형식이 나타난다.

- ▶ All Design Files : 캐드스타에서 볼 수 있는 모든 파일의 목록이 나타난다.
- ▶ PCB Designs : 캐드스타 PCB 파일 (.pcb)의 목록만 나타난다
- ▶ SCM Designs : 캐드스타 회로도 파일 (.scm) 의 목록만 나타난다.
- ▶ Symbols and Components : 캐드스타 라이브러리 파일 (.cmp, .sym, .dsy) 의 목록만 나타난다.
- ▶ Archive Files : ASCII 형태의 캐드스타 파일(.cpa, .csa)의 목록만 나타난다.
- ▶ CADSTAR 7 (for DOS) files : DOS 버전의 캐드스타 파일(.cdo, .csd)의 목록만 나타난다.
- ▶ Other Designs : 확장자가 .paf 와 같은 다른 시스템에서 생성된 파일의 목록이 나타난다.
- 1.2.2 윈도우 탐색기에서 여러 개의 파일을 선택한 다음, 1.1.3, 1.1.4 중의 하나를 사용한다.

#### 1.1.1, 1.1.9, 1.1.10의 방법은 여러 개의 파일을 한번에 열 경우에는 사용할 수 없다.

1.2.3 파일이 열리면 화면 왼쪽의 Open Designs 영역에 파일의 목록이 나타난다.

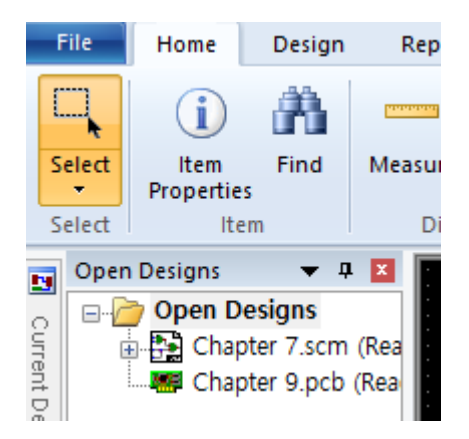

## 2. 캐드스타 파일 닫기

2.1. 현재 캐드스타 화면의 제일 앞에 나와있는 파일을 닫을 때, File / Close 메뉴를 선택한다.

| File   | Home | (   | Design    | Report     | Manu      |
|--------|------|-----|-----------|------------|-----------|
| 💕 Open |      |     | Recent I  | Designs    |           |
| Close  |      |     | C:\Users  | \Publ\Chap | oter 9.pc |
| Clear  |      | se  |           | t decises. |           |
| Close  |      | set | ne curren | it design  |           |

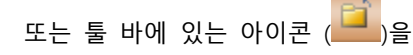

선택하거나 **Alt+FC, Ctrl+F4** 를 선택해도 무방하며, **Function Key** 를 지정(Function Key 지정은 차후에 논의한다.) 했다면 지정한 Key 를 사용할 수도 있다.

(주) 디엠에스에스

www.dmsscadstar.co.kr

CADSTAR 16

기술자료

2.2. View 메뉴 탭의 Close 메뉴를 선택해도 마찬가지이다. Alt+VQ 를 사용해도 된다.

| I      | Mar           | nufacture View |           |                 |                                          |              |           |
|--------|---------------|----------------|-----------|-----------------|------------------------------------------|--------------|-----------|
| 1<br>1 | us<br>h<br>je | Colours        | Net       | Frame<br>Bitmap | Current Designs Start Page Urrent Design | Group        | Close All |
|        |               | Display        | Highlight | Image           | Panes                                    | Tab          | Document  |
|        | _             |                |           |                 |                                          | - (Chili E4) |           |

2.3 디자인 파일이 열려있는 탭의 Close 버튼을 선택해도 마찬가지이다.

| <             |         |          |         |         |          |        |       |      |     |
|---------------|---------|----------|---------|---------|----------|--------|-------|------|-----|
| ↓ ▶           | Start P | age      | 🚝 Ch    | apter 9 | ).pcb (F | Read-C | )nly) | x    | D   |
| n Rule Errors | *       | Electric | al Rule | s Checl | < 🖸      | ð Ov   | erlap | ping | Con |

2.4. 여러 개의 디자인 파일이 열려있는 경우 모든 창을 한번에 닫을 때, View 메뉴 탭의 Close All 메뉴를 선택한다. Alt+VE 를 사용해도 된다.

| Ma              | anufacture View                  |                   |                           |       |          |  |  |  |  |  |
|-----------------|----------------------------------|-------------------|---------------------------|-------|----------|--|--|--|--|--|
| ius<br>sh<br>ge | Colours                          | Net Fram<br>Bitma | Current Design Start Page | Group | Close    |  |  |  |  |  |
|                 | Display                          | Highlight Imag    | e Panes                   | Tab   | Document |  |  |  |  |  |
|                 | Close All Line Close all windows |                   |                           |       |          |  |  |  |  |  |

이 기술자료 내용에 관한 문의사항이 있으시면 아래로 연락 주시기 바랍니다.

김은영 팀장 / 02-6961-5480 / 010-4801-0459 / cadstar@dmsscadstar.co.kr

(주) 디엠에스에스

www.dmsscadstar.co.kr

6